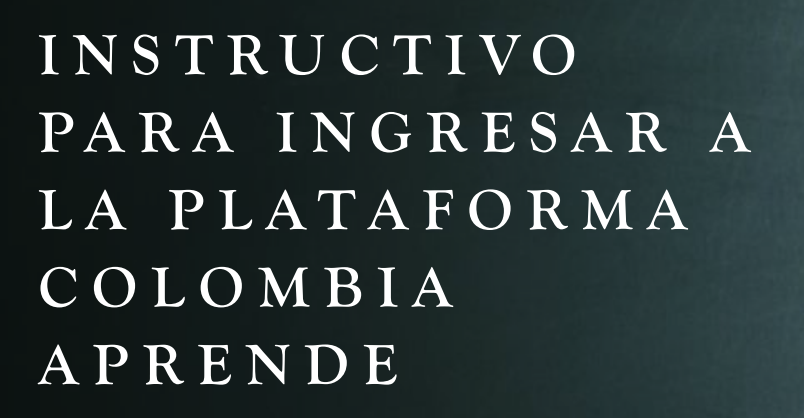

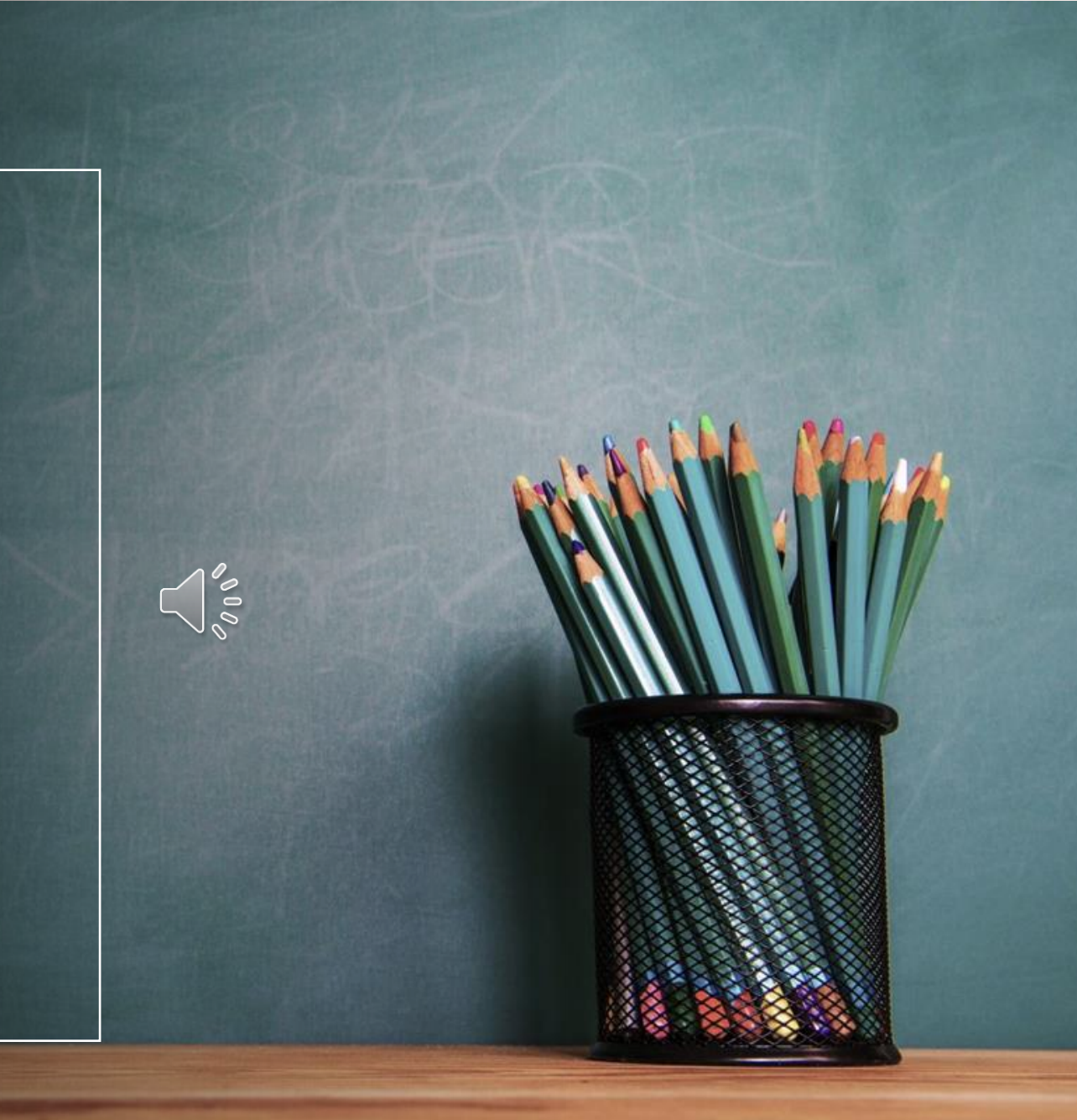

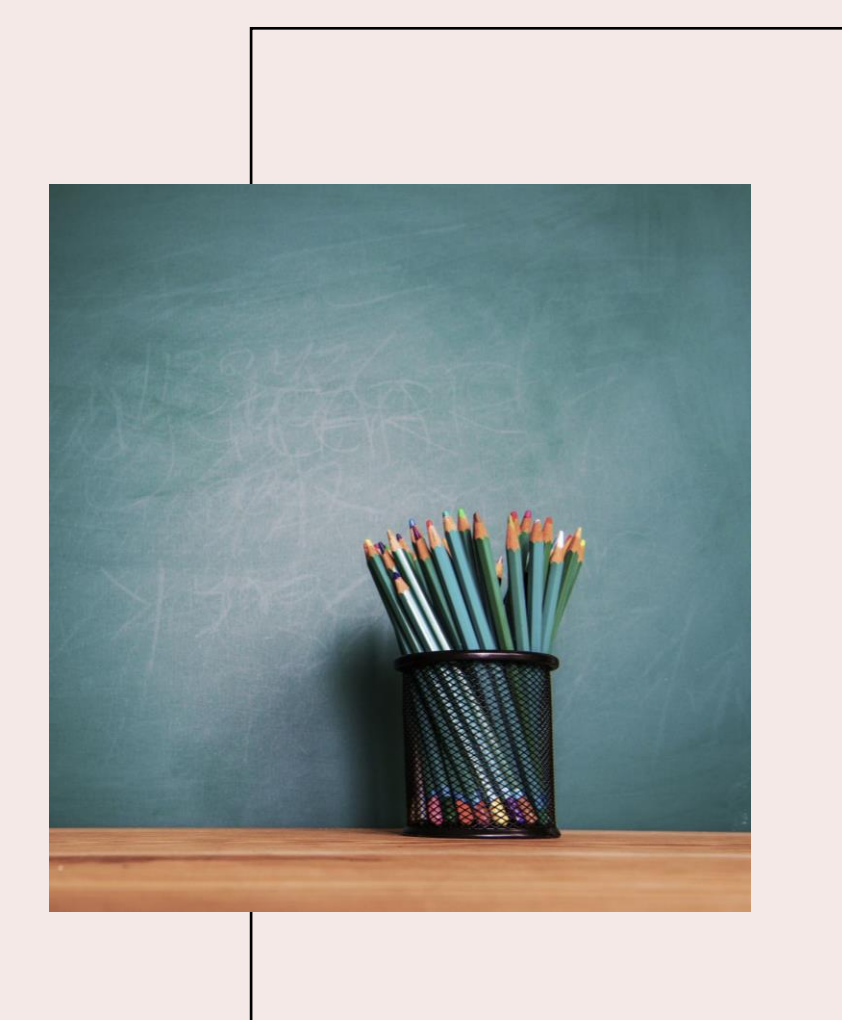

# PASO 1

#### INGRESA EN TU NAVEGADOR DE PREFERENCIA LA SIGUIENTE DIRECCION

H T T P : / / C A M P U S . C O L O M B I A A P R E N D E . E D U . C O /

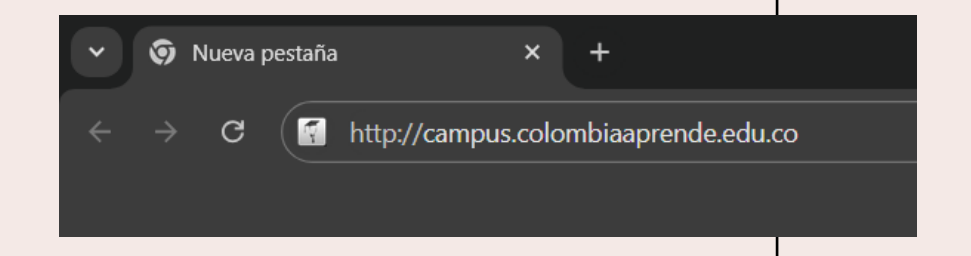

### DALE CLICK AL BOTON (ACCEDER)

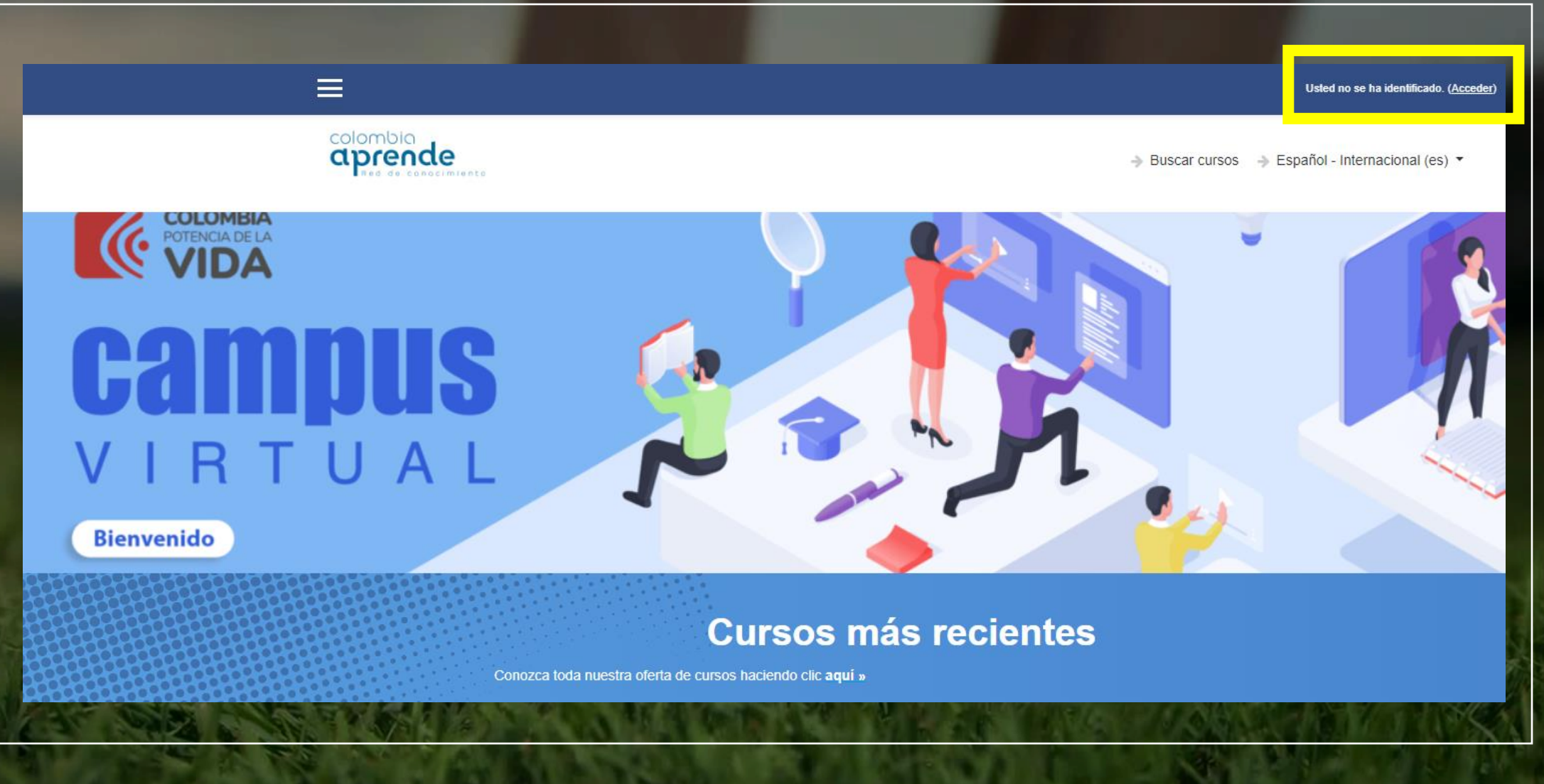

## DALE CLICK AL BOTON REGISTRARSE

### Bienvenido, por favor inicie sesión

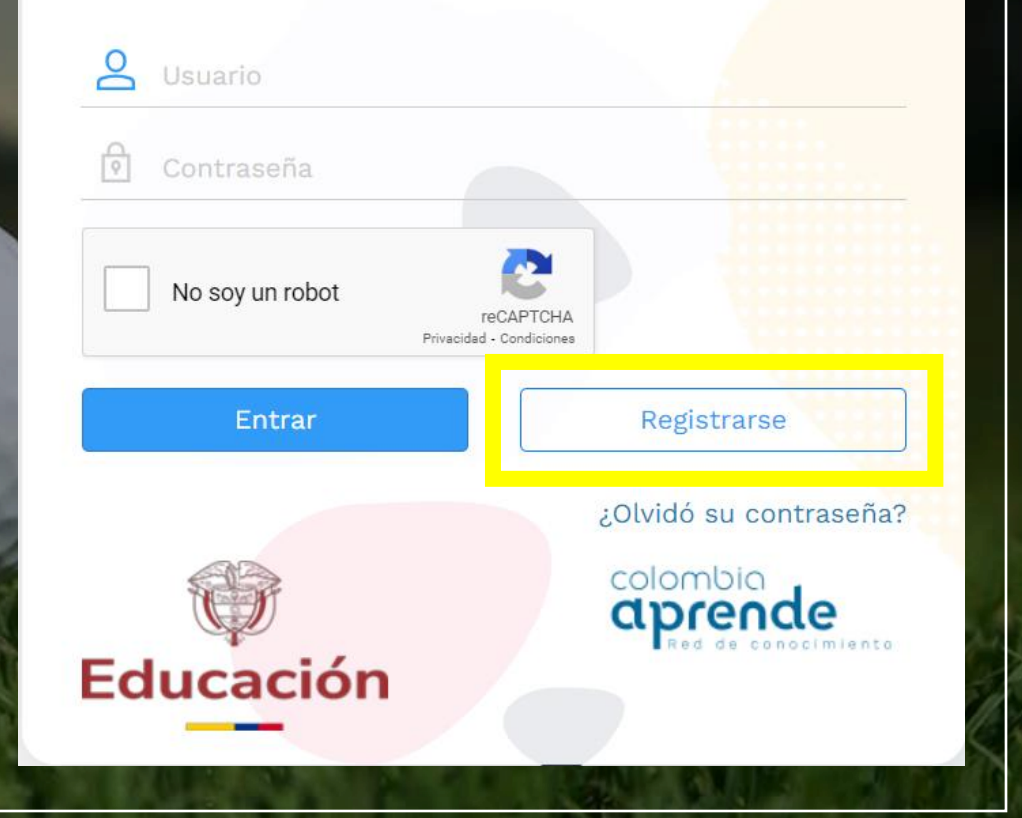

1. DATOS PERSONALES

DEBES LLENAR TODOS LOS CAMPOS SIN OLVIDAR QUE TODOS SON OBLIGATORIOS

NO OLVIDES ACEPTAR TERMINOS Y CONDICIONES

PULSA "SIGUIENTE"

Bienvenidos al formulario de registro del Portal Educativo Colombia Aprende. Toda la información que le solicitamos aquí es para poder brindarle mejores servicios e información como miembro de la comunidad educativa del país.

#### Registro de usuario en Colombia Aprende

| 1                                    | 2                                |                     | 3                                                                                                    |                    | 5                                   |
|--------------------------------------|----------------------------------|---------------------|----------------------------------------------------------------------------------------------------|--------------------|-------------------------------------|
| Datos personales                     | Datos de ubicación               | Actividad           | educativa actual                                                                                                    | Datos de la cuenta | Finali                              |
| Nombre(s) (*)                        |                                  |                     | Grupo Poblacional                                                                                                    |                    |                                     |
| Ingrese el nombre                    |                                  |                     | Seleccione (puede elegir varias opciones)                                                                                                    |                    |                                     |
| Apellidos (*)                        |                                  |                     | Nivel de formación (*)                                                                                                    |                    |                                     |
| Ingrese los apel                     |                                  | Seleccione un nivel |                                                                                                    |                    |                                     |
| Tipo de identificación (*)           |                                  |                     | Correo electrónico principal (*)                                                                                                    |                    |                                     |
| Seleccione un tipo de identificación |                                  | ~                   | Ingrese el correo electrónico principal                                                                                                    |                    |                                     |
| No. de identificación (*)            |                                  |                     | Confirmar correo electrónico principal (*)                                                                                                    |                    |                                     |
| Ingrese el número de identificación  |                                  |                     | Reingrese el correo electrónico principal                                                                                                    |                    |                                     |
| Fecha de Nacimiento (*)              |                                  |                     | Correo electrónico alternativo (opcional)                                                                                                    |                    |                                     |
| Seleccione una fecha                 |                                  | ÷                   | Ingrese correo electrónico alternativo                                                                                                    |                    |                                     |
| Género (*)<br>O Masculino O Femenino |                                  |                     | Se le recomienda que ingrese una cuenta de correo<br>electrónico que revise a menudo, pues esta dirección<br>de correo será usada para la activación de la cuenta y<br>en caso de que requiera recuperar sus credenciales<br>de acceso. |                    | orreo<br>ección<br>Jenta y<br>iales |
|                                      |                                  |                     |                                                                                                    |                    | Siguien                             |
| rminos y Co                          | ondiciones (*)                   |                     |                                                                                                    |                    |                                     |
| Acepto Términos y cor                | ndiciones del Portal Educativo ( | Colombia Aprer      | nde                                                                                                    |                    |                                     |

### 2. DATOS DE UBICACIÓN

DEBES LLENAR TODOS LOS CAMPOS SIN OLVIDAR QUE TODOS SON OBLIGATORIOS

PULSA "SIGUIENTE"

Bienvenidos al formulario de registro del Portal Educativo Colombia Aprende. Toda la información que le solicitamos aquí es para poder brindarle mejores servicios e información como miembro de la comunidad educativa del país.

#### Registro de usuario en Colombia Aprende

Todos los campos con el signo (\*) son obligatorios

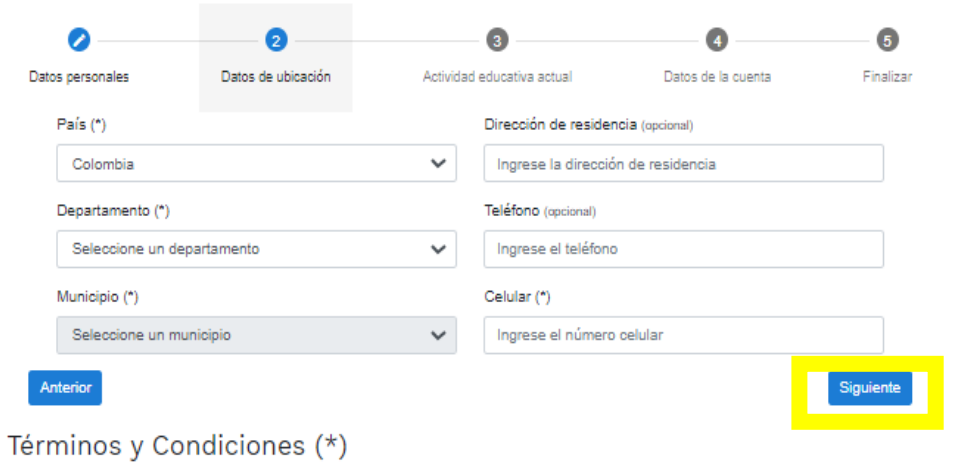

Acepto Términos y condiciones del Portal Educativo Colombia Aprende

## 3. ACTIVIDAD EDUCATIVA ACTUAL

DEBES ELEGIR EL ROL DE LA ACTIVIDAD QUE SE AJUSTE A TU LABOR

PULSA "SIGUIENTE"

Bienvenidos al formulario de registro del Portal Educativo Colombia Aprende. Toda la información que le solicitamos aquí es para poder brindarle mejores servicios e información como miembro de la comunidad educativa del país.

#### Registro de usuario en Colombia Aprende

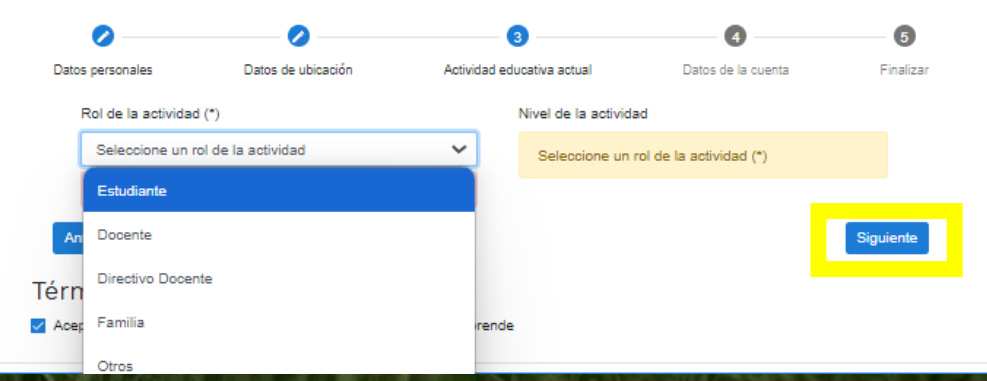

### 4. DATOS DE LA CUENTA

## DEBES GENERAR UNA CONTRASEÑA SEGURA

## PULSA "SIGUIENTE"

Bienvenidos al formulario de registro del Portal Educativo Colombia Aprende. Toda la información que le solicitamos aquí es para poder brindarle mejores servicios e información como miembro de la comunidad educativa del país.

#### Registro de usuario en Colombia Aprende

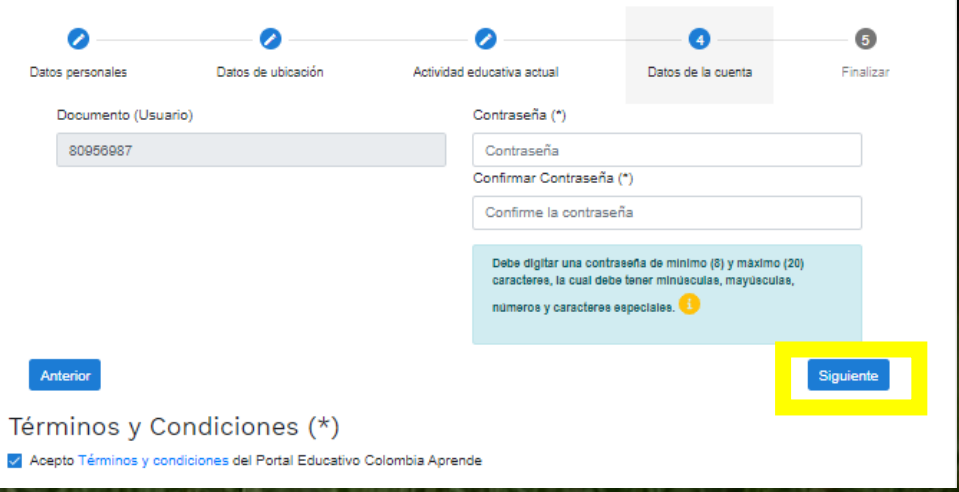

### 5. FINALIZAR

ESTAMOS CERCA DE LOGRAR NUESTRO OBJETIVÓ NO OLVIDES SELECCIONAR NUESTRO CAPTCHA

PULSA "REGISTRAR"

Bienvenidos al formulario de registro del Portal Educativo Colombia Aprende. Toda la información que le solicitamos aquí es para poder brindarle mejores servicios e información como miembro de la comunidad educativa del país.

#### Registro de usuario en Colombia Aprende

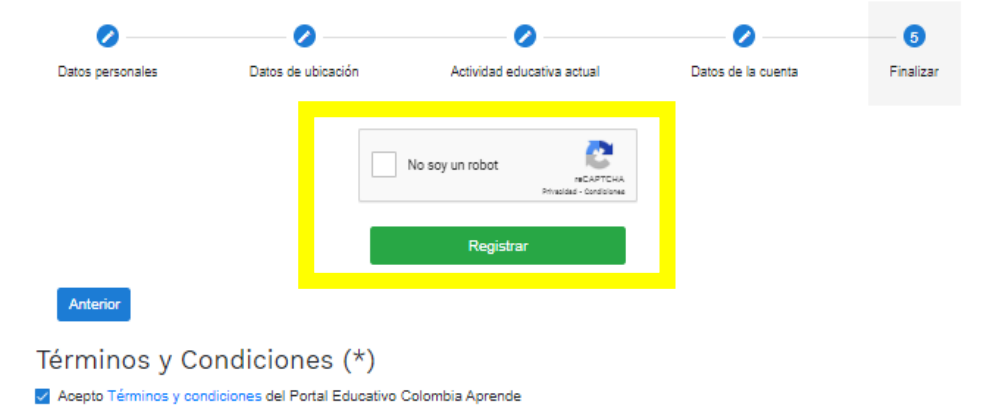

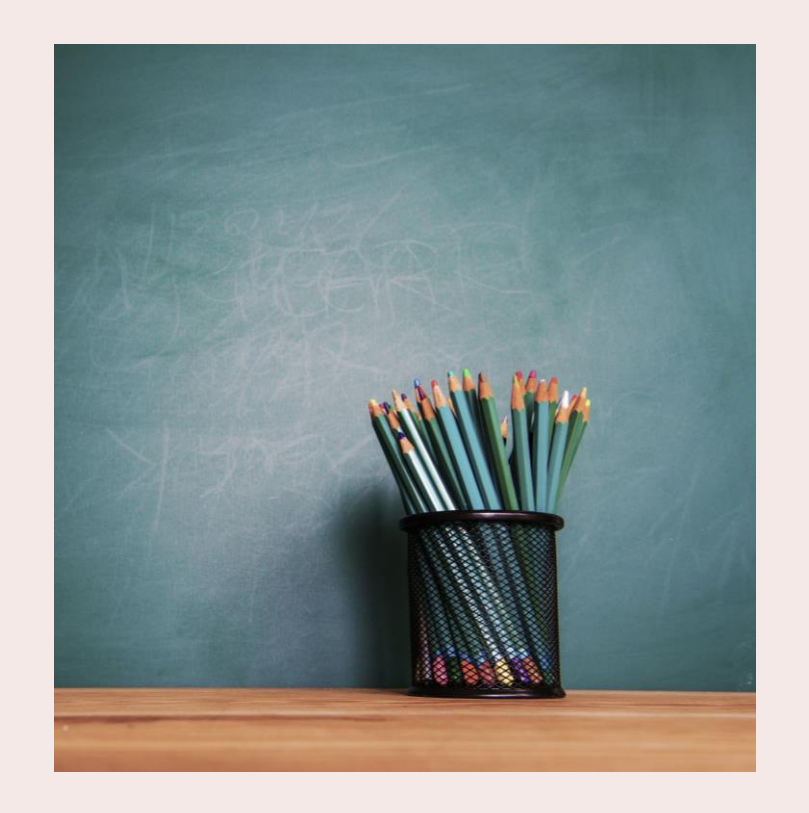

# PASO 2

### FELICITACIONES YA ESTAMOS EN NUESTRO CAMPUS VIRTUAL AHORA SELECCIONEMOS NUESTRO CURSO Y COMENCEMOS "EXPEDICIÓN LEO"

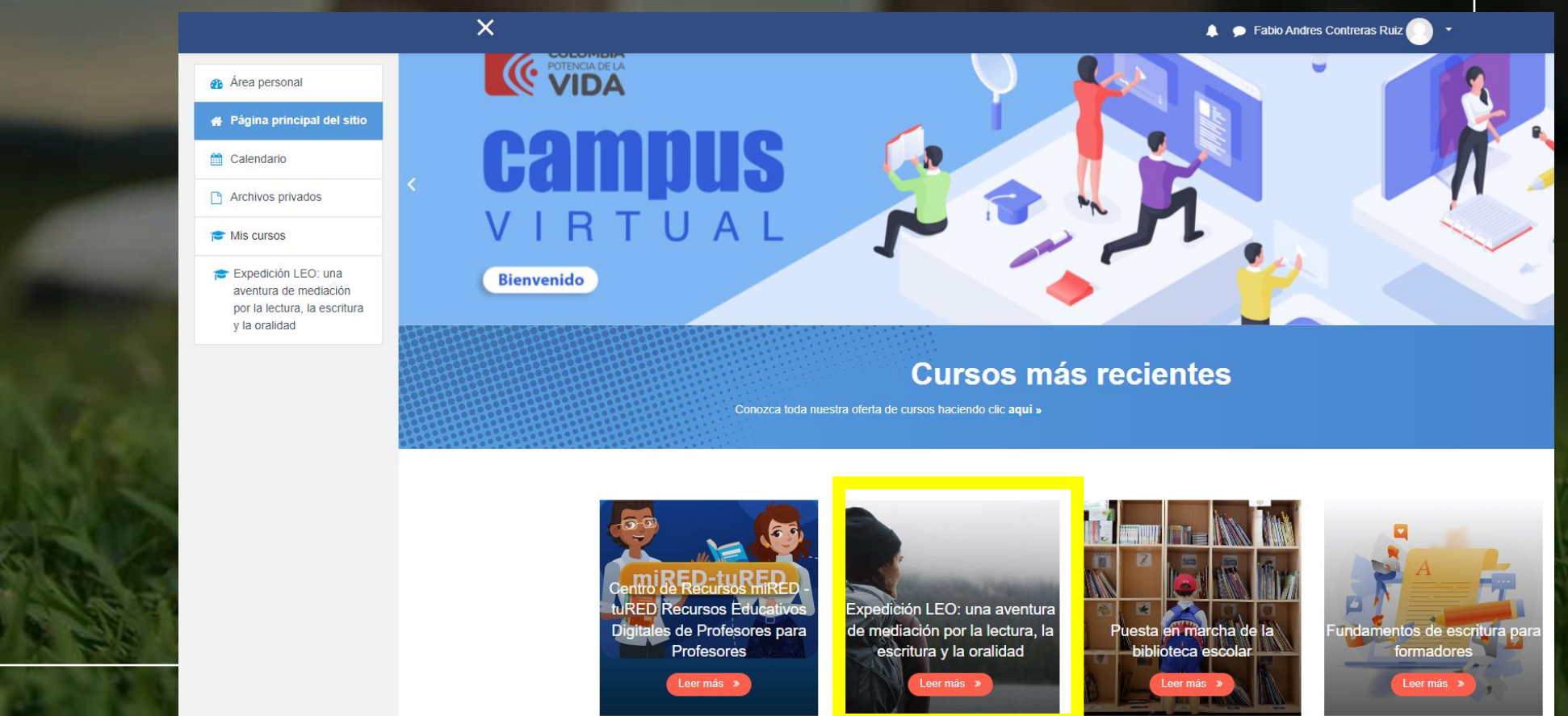

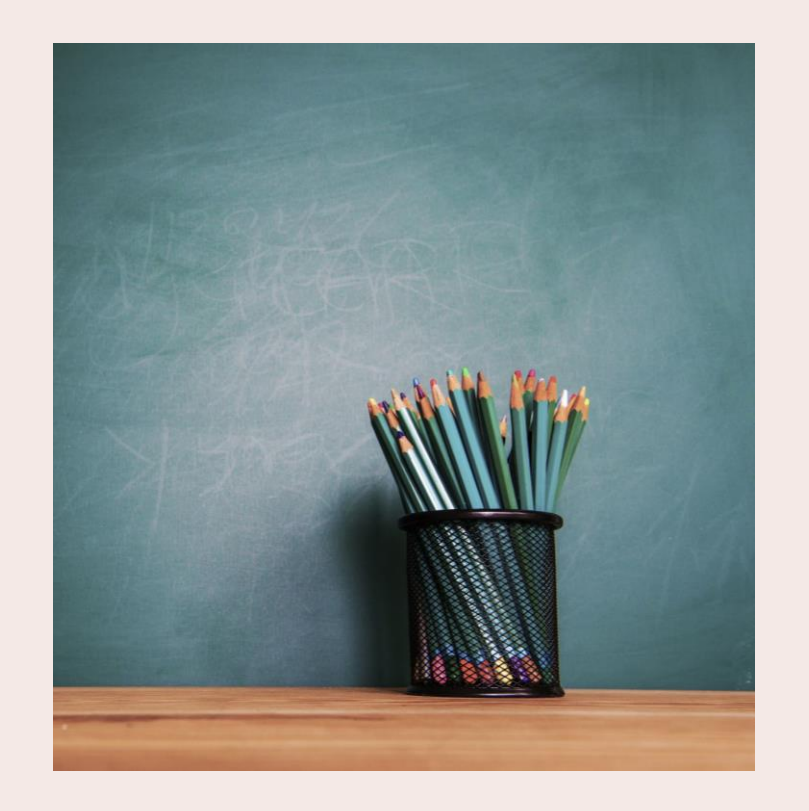

# PASO 3

NO OLVIDES PASAR POR NUESTRO MÓDULO DE "BIENVENIDA" Y MARCAR TU "ASISTENCIA", ESTO NOS GARANTIZARA QUE TODAS LAS ACTIVIDADES QUE HAGAS QUEDEN REGISTRADAS

UNA VEZ MÁS TE DAMOS LA BIENVENIDA Y TE DESEAMOS QUE SEA UNA EXPERIENCIA MARAVILLOSA EN TU APRENDIZAJE

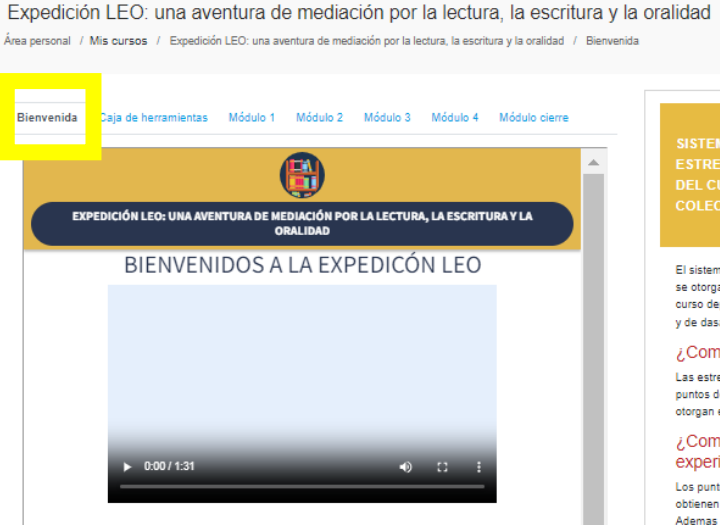

#### 🔁 Avisos

#### GENERALIDADES DEL CURSO EX PEDICIÓN LEO

Por favor registre su participación en la actividad "Asistencia" que se encuentra a continuación. Este registro es de carácter obligatorio para validar su participación y continuar con el desarrollo del curca.

Asistencia

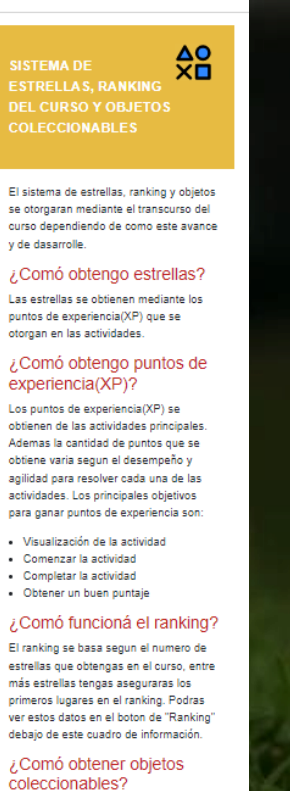

0

Activar edición

Los objetos coleccionables estaran disponibles, solo cuando se cumplan ciertos criterios, una vez los cumplas podras recolectarlos mediante un boton "Recolectar". Estos objetos son muy raros de ver, podras encontarlos todos?

Su progreso